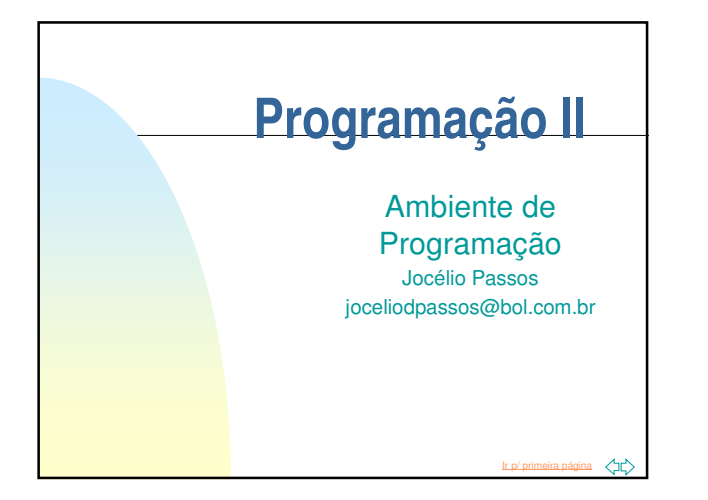

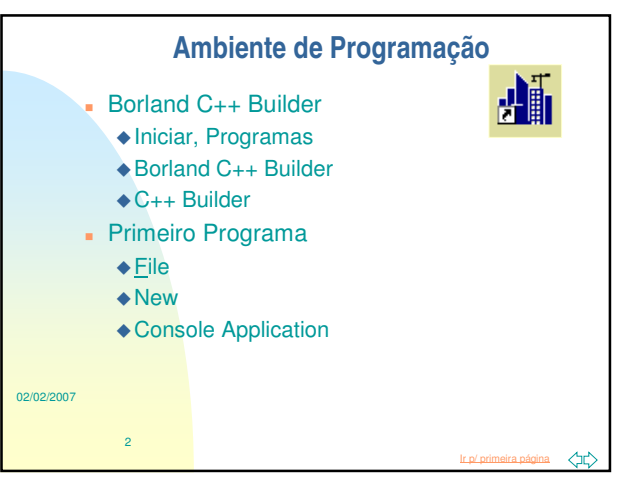

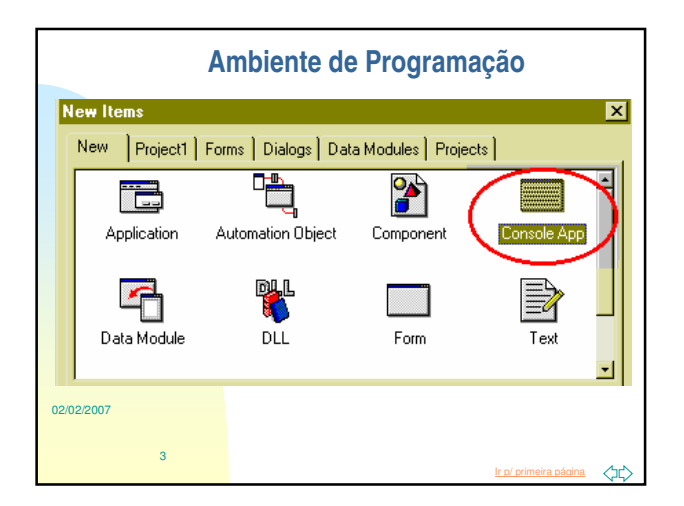

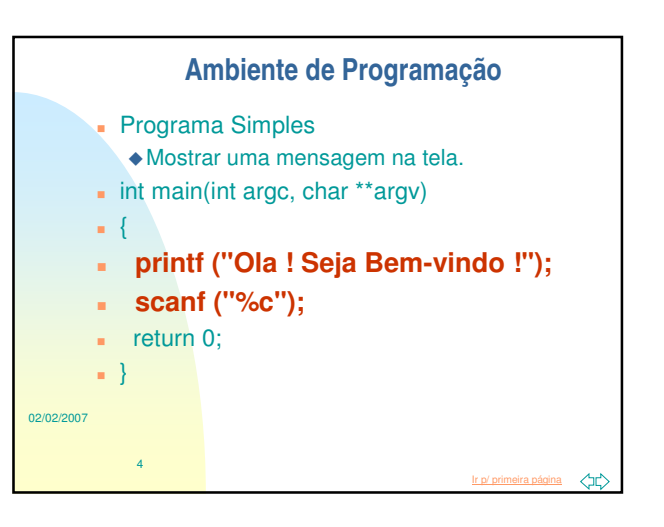

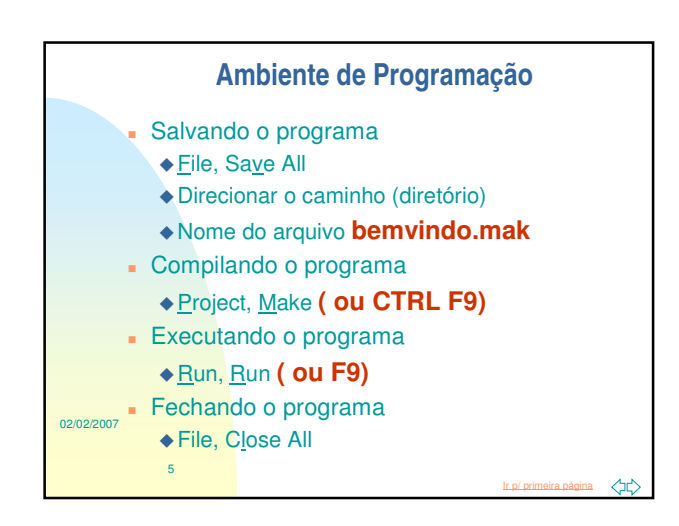

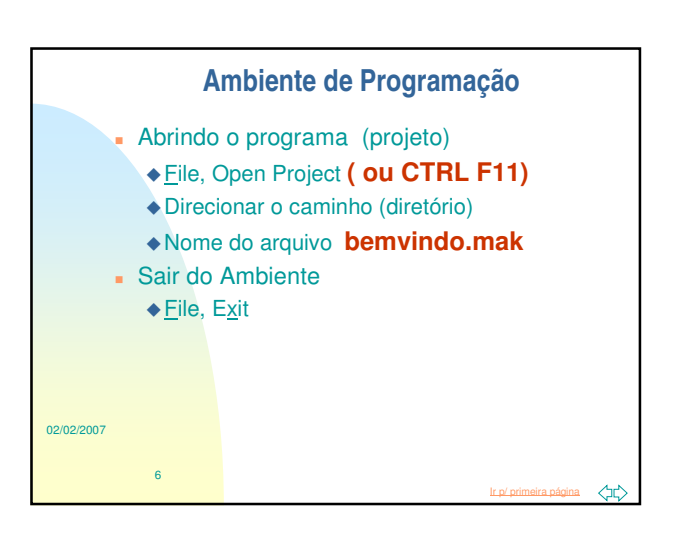

| Exercícios                                                                                                    |                                                                                                    |
|----------------------------------------------------------------------------------------------------|----------------------------------------------------------------------------------------------------|
| <ul> <li>1) O que é con</li> <li>2) O que é link</li> <li>3) O que é con</li> <li>4) Faça um p<br/>Salve (colocar<br/>programa e ab</li> <li>int main(int arg</li> <li>{ printf ("Jo</li> <li>scanf ("%c</li> <li>return 0;}</li> </ul> | npilar ?<br>editar ?<br>isole ?<br>rograma que mostre o seu nome na tela<br>ido um nome), compile e execute. Feche c<br>ra o mesmo novamente.<br>ic, char **argv)<br><b>ão da Silva'');</b><br>; <b>'');</b> |
| 7                                                                                                    | I <u>r p/ primeira página</u>                                                                                                    |